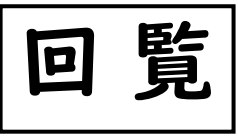

「防災Infoみなかみ」を リニューアルします

みなかみ町では、令和4年度より、災害時などに町民の皆様に対して情報を提供すること を目的に、「防災Infoみなかみ」を導入・整備し、現在の運用に至っています。 <u>このたび、令和6年10月より、アプリをリニューアルすることになりました。</u> ※登録制防災メール「ライデン」は今まで通りご使用いただけます。

## 何が変わるの?

①アプリを起動すると、配信された情報以外に、さまざまな情報が表示されるようになりました。

- ・みなかみ町からの特に重要なお知らせがある場合、画面の一番上に表示されます。
- ・大雨の時には大雨警報が表示されるなど、気象警報・注意報の発令状況がすぐにわかります。
- ・普段は、天気予報やみなかみ町からのお知らせ等が表示されます。

②災害時だけでなく、日常でも使えるようメニューを新設しました。

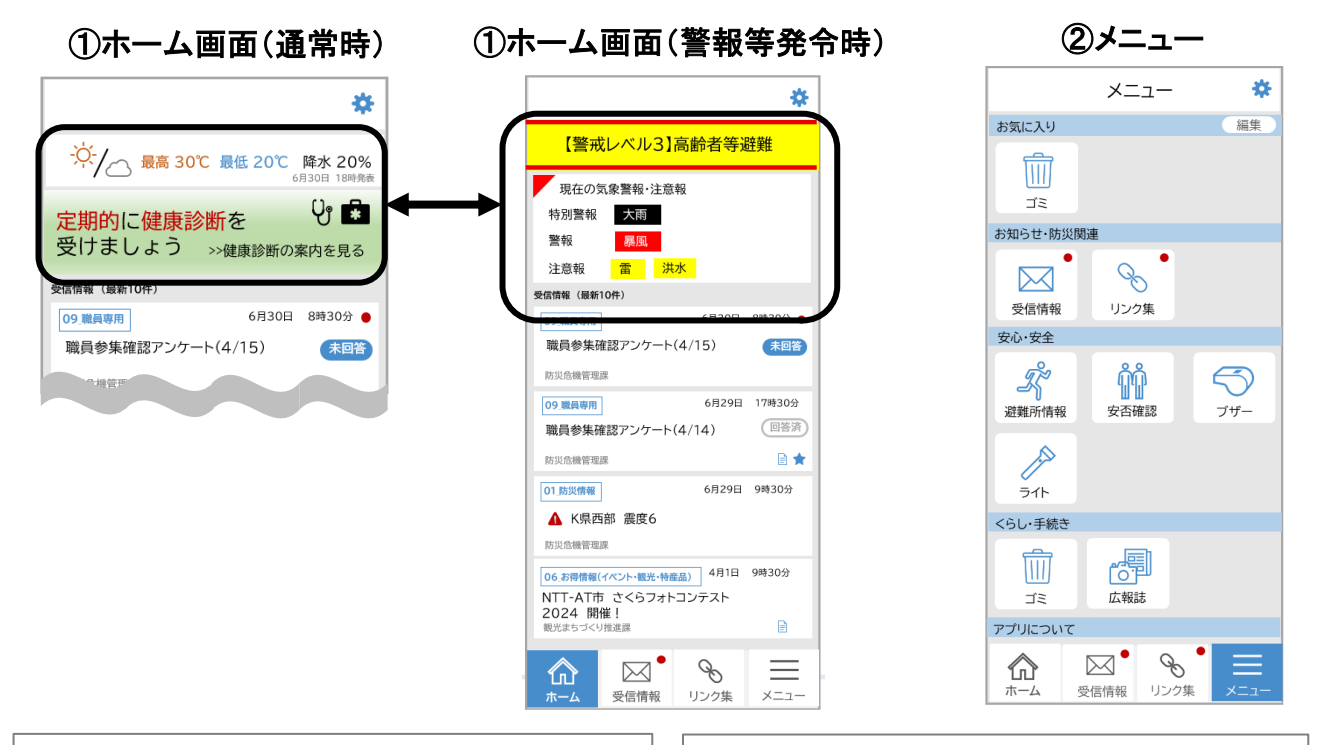

いつから変わるの? 10月1日(火)からアップデート可能にな ります。アップデートの通知がくるタイミングは、 お使いの機種・設定により異なります。 <u>どんな操作が必要?</u> アプリのアップデート通知が表示されたら、画 面に従ってアップデートをお願いします。通知 が来ない場合は、下記QRコードを読み取りアッ プデートを行ってください。

## 「防災Infoみなかみ」アプリの登録をお願いします!

まだアプリをインストールされていない方は、大雨等の災害が発生しがちなこの時期に、ぜひインストールをお願いいたします。

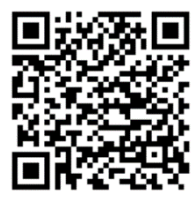

Android

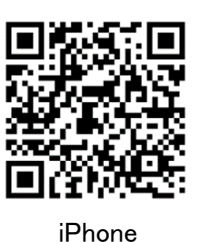

左のQRコードを読み取り。または、Google Play もしくは App Storeにて「インフォカナル」で検索 インストール方法の詳細は、裏面をご覧ください。

| 【問い合わせ先】 | 総務課危機管理室 | 電話 | 25-5002 |
|----------|----------|----|---------|
|          | 水上支所住民係  | 電話 | 72-2111 |
|          | 新治支所住民係  | 電話 | 64-0111 |

## \*\*\*\*\*\* <sup> 「 防災 Info</sup> <sup> K K I I I I I O みなかみ」アプリ・メールの登録方法</sup>

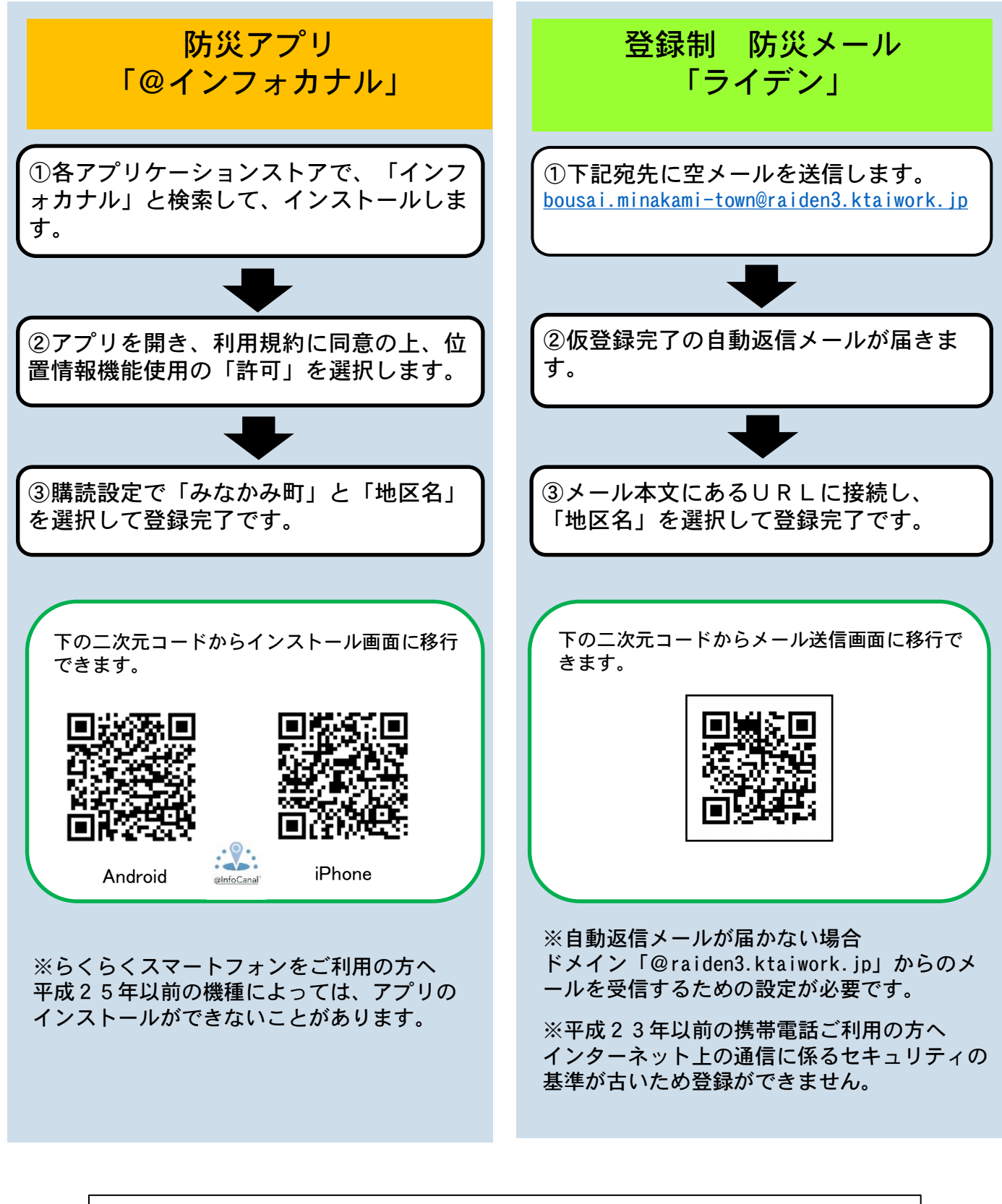

【問い合わせ先】総務課危機管理室 電話 25-5002 水上支所住民係 電話 72-2111 新治支所住民係 電話 64-0111